## **ONCE YOU HAVE SET UP YOUR SECURITY QUESTIONS**

If you ever have login problems going forward, you can click on the Forgot my Password link on the Login Screen to access your account or reset your own password.

Here are the steps for that.

## Step 1. Click on the Forgot My Password link

| Click here to<br>access your<br>account | Seathway<br>User Name           | ays <sup>" Learning</sup><br>And<br>Development |  |
|-----------------------------------------|---------------------------------|-------------------------------------------------|--|
|                                         | Forgot your password?<br>Log In |                                                 |  |
|                                         | Change Site Language            | View System Requirements                        |  |

Step 2. Enter your Username (this usually works best, since there are several valid company emails your account may be using i.e john.public@pathways.com, jpublic@provcorp.com, jpublic@fpscorp.com, etc.).

|               | Forgot Password                                                    |  |
|---------------|--------------------------------------------------------------------|--|
| Enter your    | Don't worry! Just fill out your last name and email, or enter your |  |
| Username      | user name and we'll help you reset your password.                  |  |
| OR            | User Name                                                          |  |
| Last Name and | John Public x                                                      |  |
| Email         |                                                                    |  |

Step 3. Either enter the Security Code that was sent to your email, OR click on the Answer My Security Questions link.

|                                                                                                    | Forgot Password                                                                                                    |  |
|----------------------------------------------------------------------------------------------------|----------------------------------------------------------------------------------------------------|--|
| Enter the Code that is emailed to you.                                                                                                    | An email containing your security code has been sent. Once<br>you have received the email, please enter the code from the<br>email into the field below, then click continue. |  |
| If you do not get a code in your<br>email, YOU CAN STILL access<br>your account by clicking on the<br><u>Answer My Security Questions</u><br>Instead link | Security Code                                                                                                    |  |
|                                                                                                    | Resend Security Code Cancel Back Continue                                                                                                    |  |

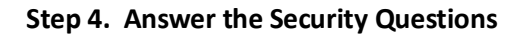

|                                                                                                    | Security Questions                                                                                                    |  |
|----------------------------------------------------------------------------------------------------|----------------------------------------------------------------------------------------------------|--|
|                                                                                                    | Please answer all questions listed below. Upon successfully<br>answering these questions, you will be able to set a new password.<br>In what city were you born?<br>What is your favorite holiday? |  |
| Answer your questions<br>correctly and click Continue<br>and you will get to the reset<br>password screen! | What was the name of your first pet?                                                                                                    |  |
|                                                                                                    | Cancer Continue                                                                                                    |  |

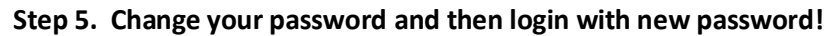

| Change Password                                                                                                    |                                                |  |  |
|----------------------------------------------------------------------------------------------------|------------------------------------------------|--|--|
| Your new password must be at minimum 8 characters long and<br>contain at least 1 uppercase letter, 1 lowercase letter, and 1 | Your password has been changed. Please log in. |  |  |
| number.                                                                                                    | User Name                                      |  |  |
| New Password                                                                                                    |                                                |  |  |
|                                                                                                    | Password                                       |  |  |
| Confirm New Password                                                                                                    | Forgot your password?                          |  |  |
|                                                                                                    | Log In                                         |  |  |
| Change Password                                                                                                    | Change Site Language View System Requirements  |  |  |